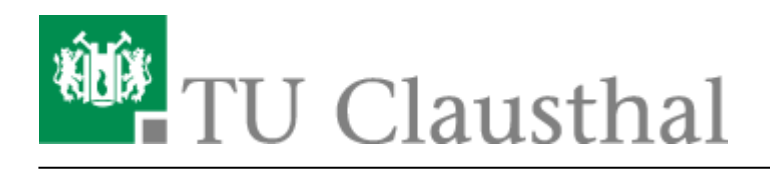

Artikeldatum: 20:14 24. October 2012 Seite: 1/2 smartboard\_kalibrierung

## Smartboard-Kalibrierung

In dieser Anleitung wird beschrieben, wie Sie die Smartboard-Stift-Displays kalibrieren können.

• Öffnen Sie via Rechtsklick auf das SmartBoard-Icon im Informationsbreich der Windows-Taskleiste das Konfigurationsmenü und wählen Sie dort den Menupunkt "Ausrichten".

| Notebook                            |
|-------------------------------------|
| Recorder                            |
| <u>V</u> ideo Player                |
| Tastatur                            |
| Schwebende Werkzeuge verbergen      |
| S <u>o</u> fortkonferenz            |
| Sonstige SMART-Werkzeuge            |
| SMART <u>E</u> instellungen         |
| <u>A</u> usrichten                  |
| Nach Updates suchen und Aktivierung |
| <u>H</u> ilfe                       |
| <u>B</u> eenden                     |
| * •                                 |
|                                     |
| Anpassen                            |
|                                     |
| DE 🔜 🖃 🦛 🗤 14:56                    |
| 16.10.2012                          |

• Im Anschluss startet das Kalibieriungs-Tool in dem Sie mit dem Stift jeweils auf das markierte Kreuz klicken.

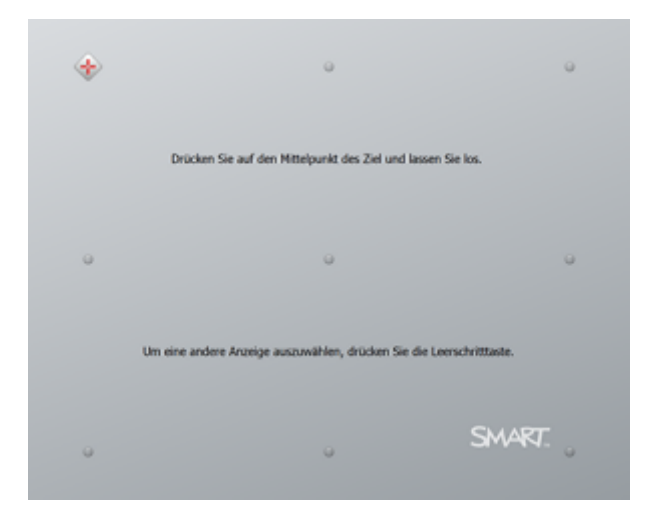

Direkt-Link:

https://doku.tu-clausthal.de/doku.php?id=multimedia:anleitung-hoersaele:smartboard\_kalibrierung&rev=1351102497

Letzte Aktualisierung: 20:14 24. October 2012

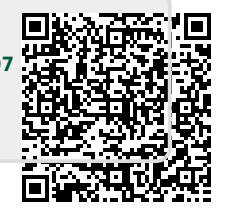